# 第2章 写真を印刷しましょう

デジカメ写真のパソコンへの取り込みが完了したので、次は印刷の方法をお伝えしていきます。

2-1 印刷ウィザードで写真を印刷する

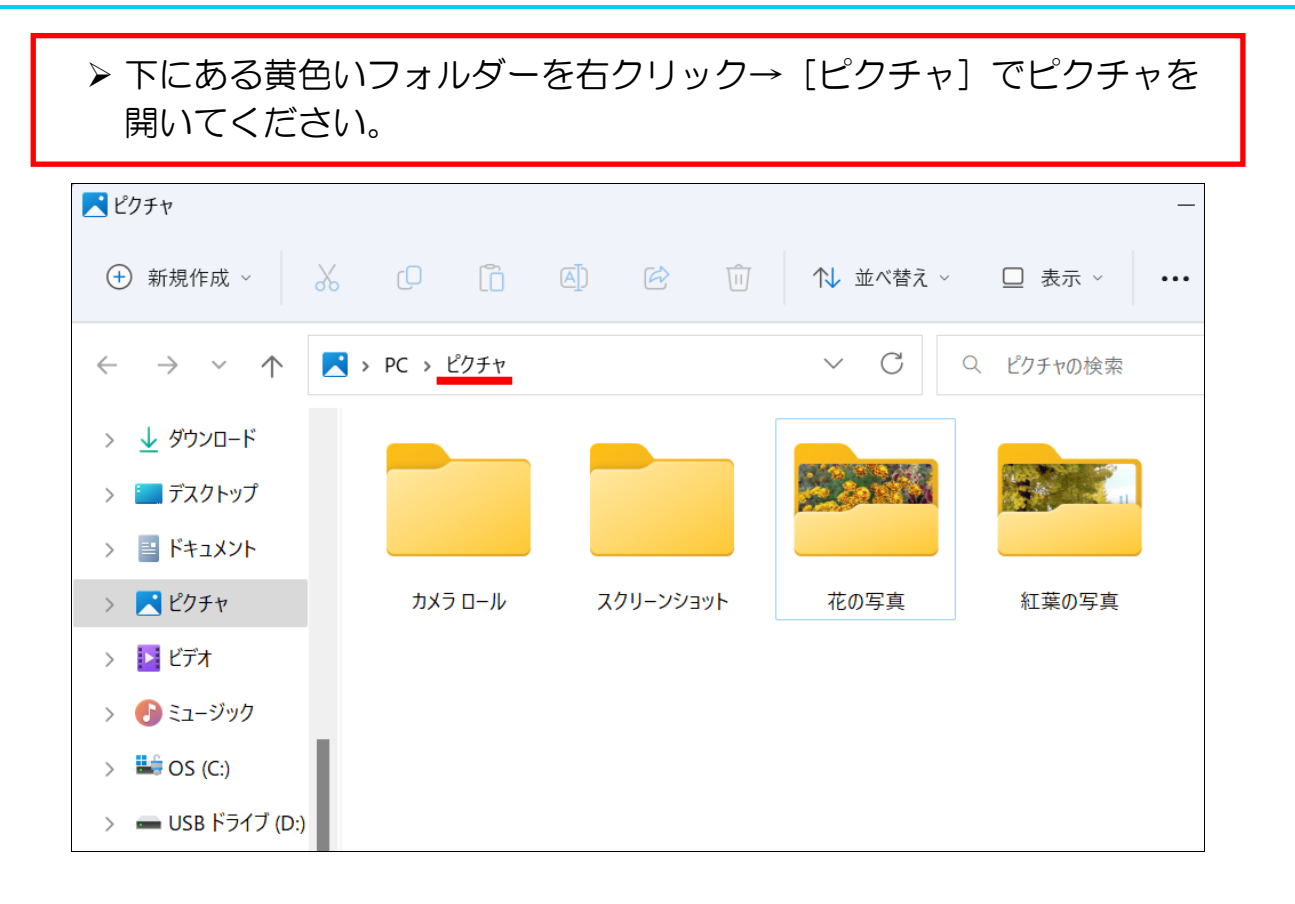

### ▶「花の写真」フォルダーをダブルクリックして開きましょう。

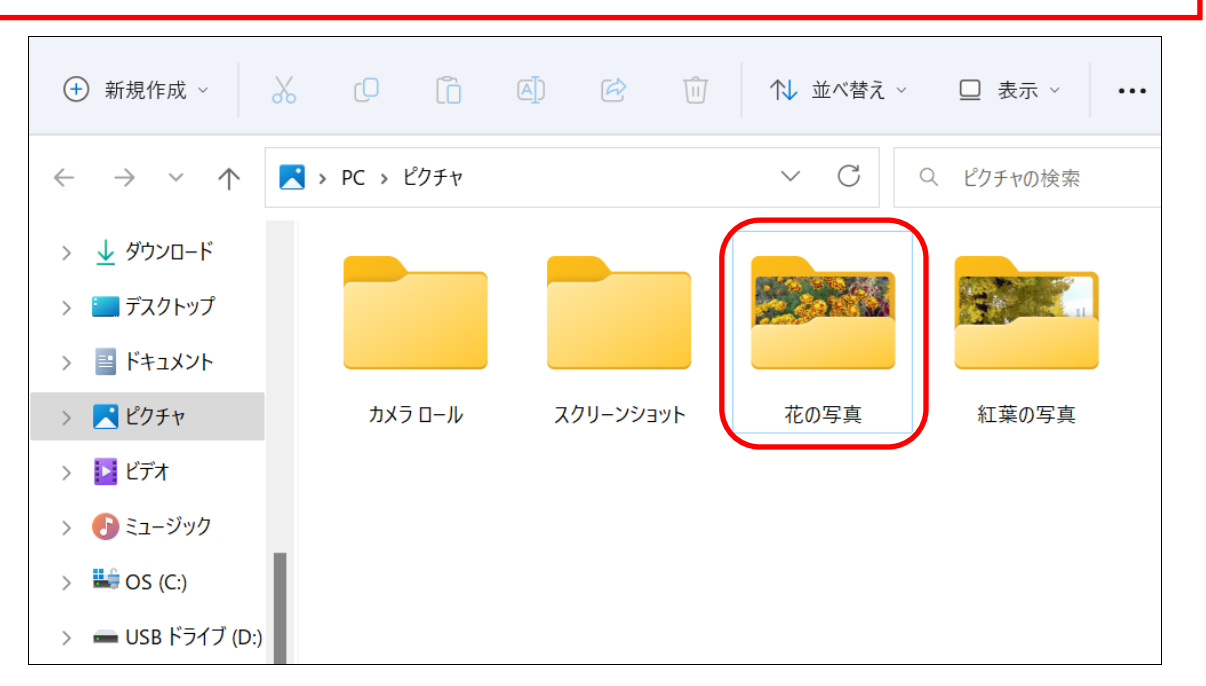

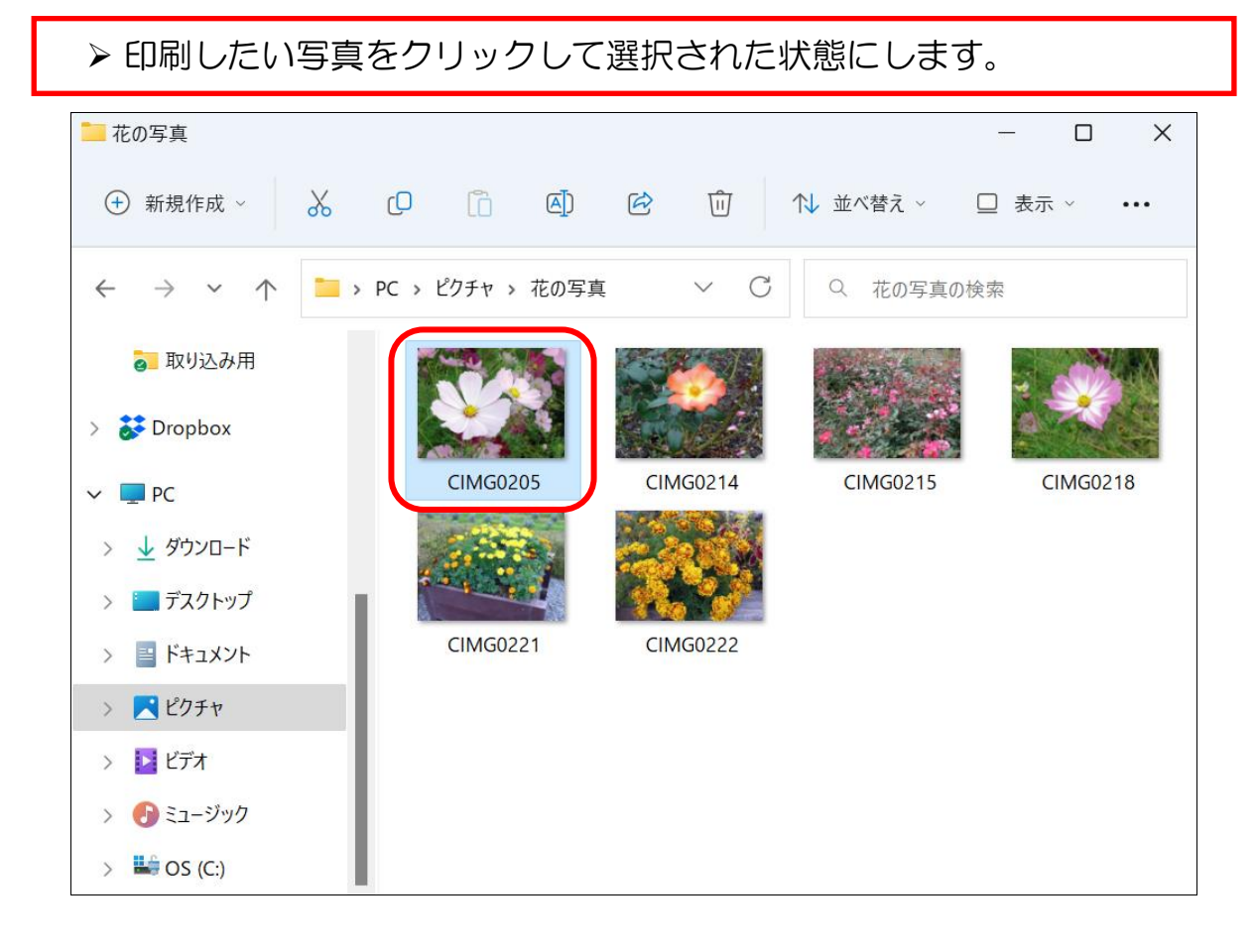

▶ キーボードの [Ctrl] キーを押しながら、もう別の写真をクリック すると、複数の写真を同時に選択することが出来ます。

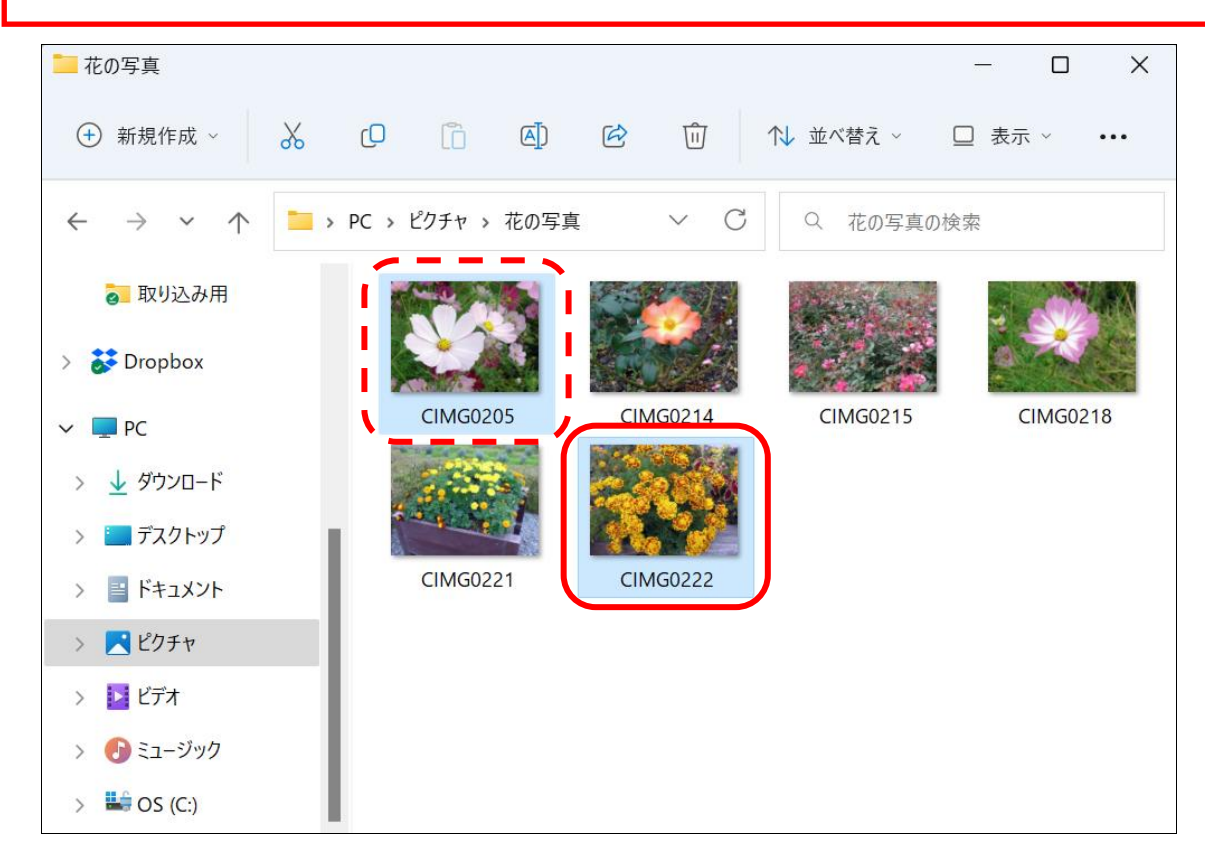

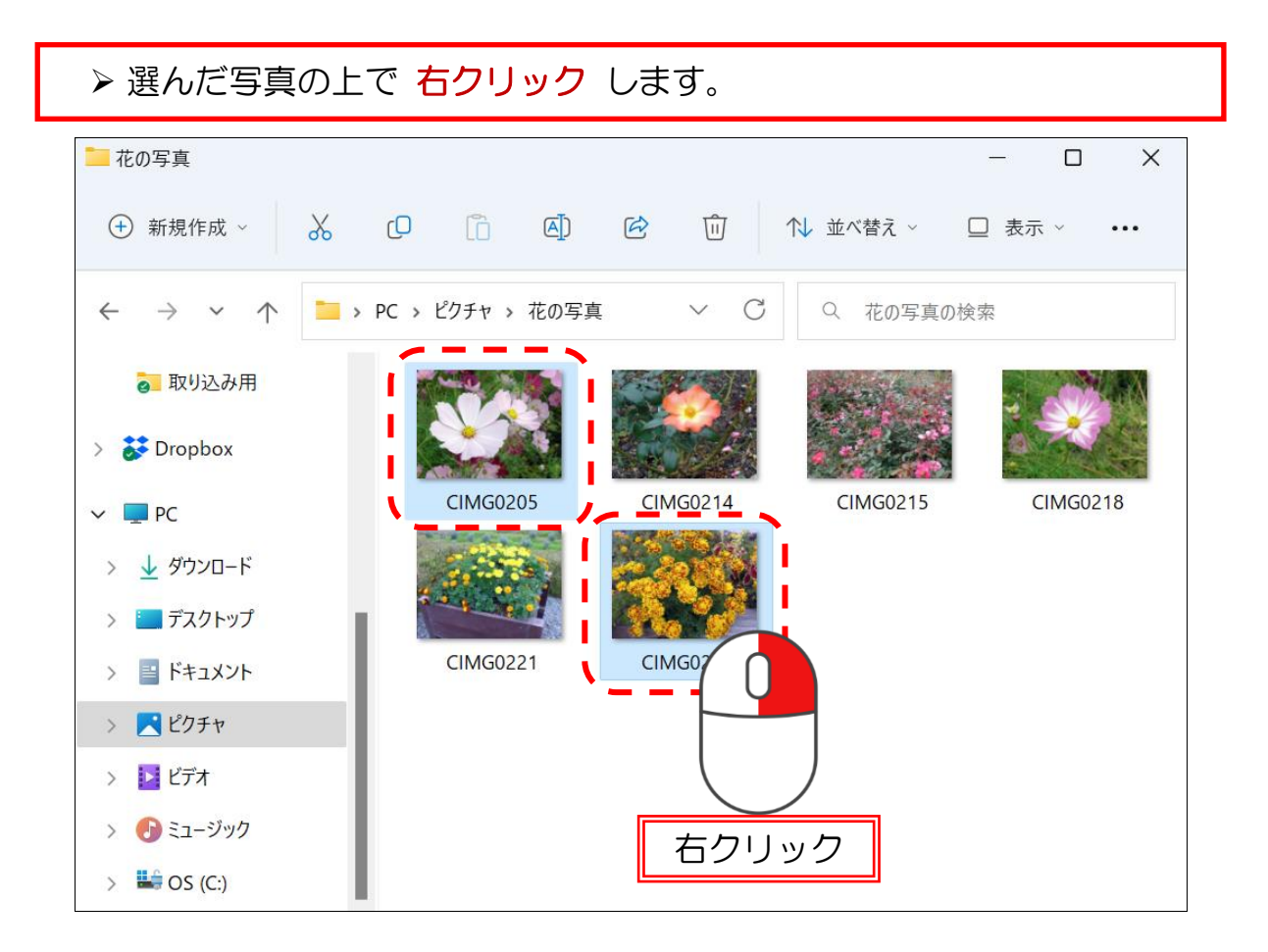

▶ 表示されたメニューから [その他のオプションを表示] をクリックします。

|                  | 😂 ナメクトツノの有京としし設正 |              |
|------------------|------------------|--------------|
|                  | ら 右に回転           |              |
|                  | ≥ 左に回転           |              |
| PC > ピクチャ > 花の写真 | ☆ お気に入りに追加       |              |
|                  | ZIP ファイルに圧縮する    |              |
|                  | ∭ パスのコピー         | Ctrl+Shift+C |
|                  | プロパティ            | Alt+Enter    |
| CIMG0205         | Clipchampで編集     |              |
|                  | Dropbox          | >            |
| CIMG0221         | 67 その他のオプションを表示  | Shift+F10    |
|                  | x 0 @ @ Ū        |              |
|                  |                  |              |

▶ さらにメニューが表示されますので、[印刷]をクリックします。

| ٢O   | ñ        | ۸                | A   | 印刷(P)             |
|------|----------|------------------|-----|-------------------|
| 9    | L        | с <sub>Г</sub> у | 0   | お気に入りに追加          |
|      |          | the second       |     | 🧧 Clipchampで編集    |
| °C ; | › ビクチヤ › | 花の写真             |     | デスクトップの背景として設定(B) |
|      |          |                  | No. | 開く(O)             |
|      |          |                  |     | 新しいビデオの作成         |
|      |          |                  |     | 写真の編集             |
|      |          |                  |     | 右に回転(T)           |
|      | CIMG020  | 5                | CIN | 左に回転(L)           |
|      | Sec. 1   | 2                |     | デバイス キャスト         |

## 「画像の印刷」画面が表示されます。

| 🛫 画像の印刷                                             |                                                                                                    |                       |   |                   |                              | ×                            |
|-----------------------------------------------------|----------------------------------------------------------------------------------------------------|-----------------------|---|-------------------|------------------------------|------------------------------|
| 画像をどのように印刷します                                       | ኮか?                                                                                                    |                       |   |                   |                              |                              |
| プリンター( <u>P</u> ):<br>EPSON683844 (EP-976A3 Serie 〜 | 用紙サイズ( <u>S</u> ):<br>A4 210 x 25 ~                                                                                                    | 品質( <u>Q</u> ):<br>標準 | ~ | 用紙の種類(II):<br>普通紙 | ~                            | 0                            |
| 1/2                                                 | <ul> <li>√</li> <li>√</li></ul> |                       |   |                   | フルペー・<br>フルペー・<br>20.3 x 25. | ジ写真<br>ジ写真<br>4 cm (1)<br>2) |
| 各画像の部数( <u>C</u> ): 1                               | 写真をフレームに合れ                                                                                                    | )せる( <u>E)</u>        |   |                   |                              | <u>オプション</u>                 |
|                                                     |                                                                                                    |                       |   | E                 | P刷( <u>I)</u>                | キャンセル                        |

- ▶ [用紙サイズ]の下の欄に [L判]と表示されていない場合は、 右にある [∨]をクリックしましょう。
- ▶ 下に出てきたメニューから [L判] をクリックしましょう。
   ※ [L判] が表示されていない場合は、一番下にある [その他] を クリックすると表示されます。

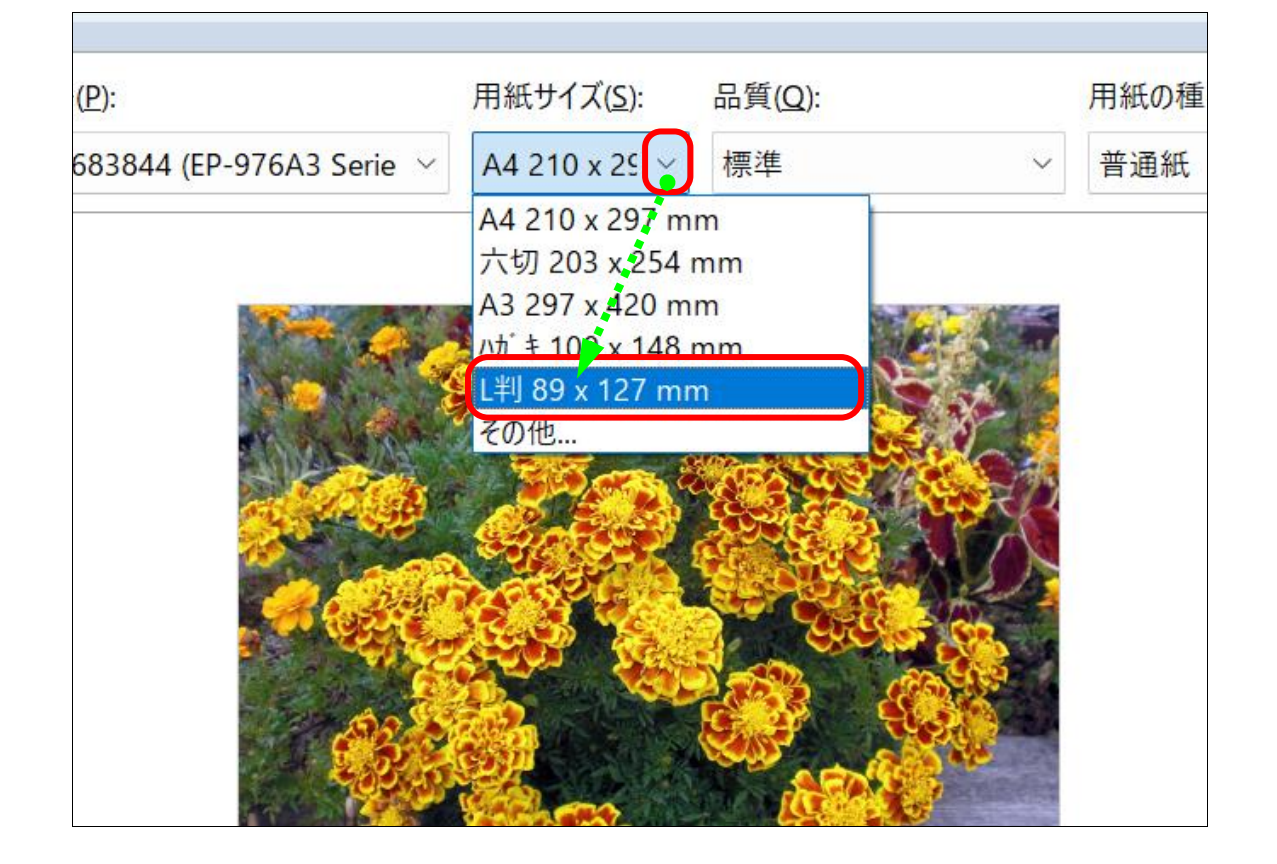

#### ここで一旦、ご自身が買ってきたプリンタ用紙を手元に置いて、最適な 用紙設定を確認します。袋の裏面に書いていることが多いです。

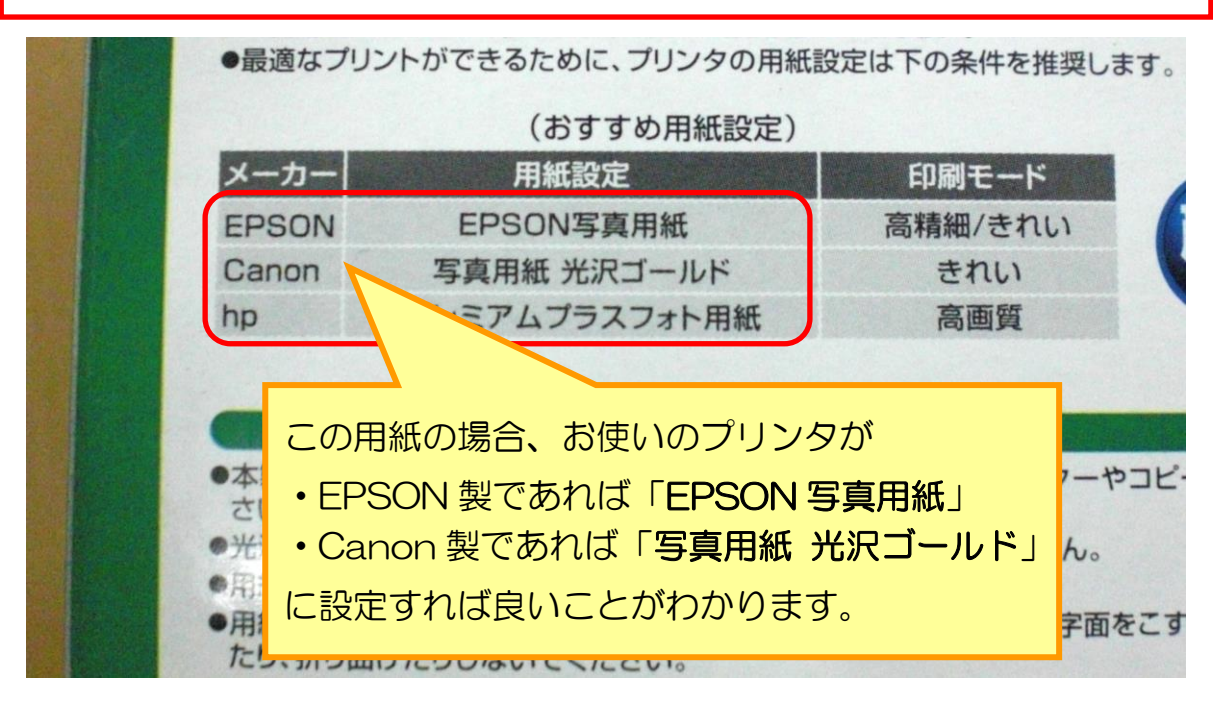

- ▶ [用紙の種類]の下の欄にある [∨] をクリックします。
- ▶ 下に出てきたメニューから先程確認した用紙設定をクリックします。 ※ここでは EPSON 製のプリンタを例にしてご説明を進めています。

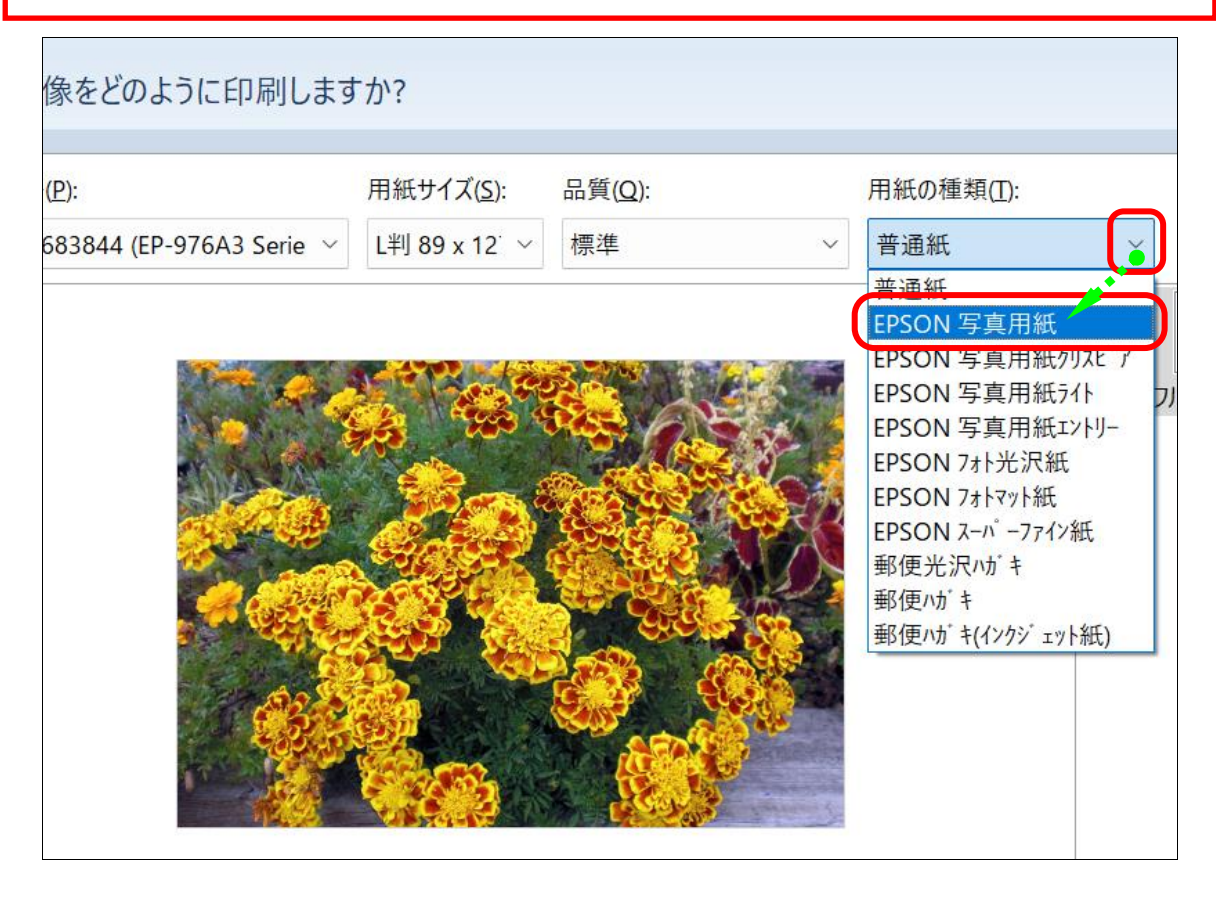

▶ 2つの設定が正しく表示されているか、再度確認します。

| をどのように印刷します           | すか?                                                                |                                      |
|-----------------------|--------------------------------------------------------------------|--------------------------------------|
|                       |                                                                    |                                      |
| 844 (EP-976A3 Serie 🗡 | 用紙サイズ( <u>S</u> ): 品質( <u>Q</u> ):<br>L判 89 x 12 <sup>-</sup> 〜 標準 | 用紙の種類( <u>T</u> ):<br>~ EPSON 写真用紙 ~ |
|                       |                                                                    |                                      |
| 1 - A                 |                                                                    |                                      |
| A States              |                                                                    |                                      |
|                       |                                                                    |                                      |
| A                     |                                                                    |                                      |
| 1000                  |                                                                    |                                      |
|                       |                                                                    |                                      |

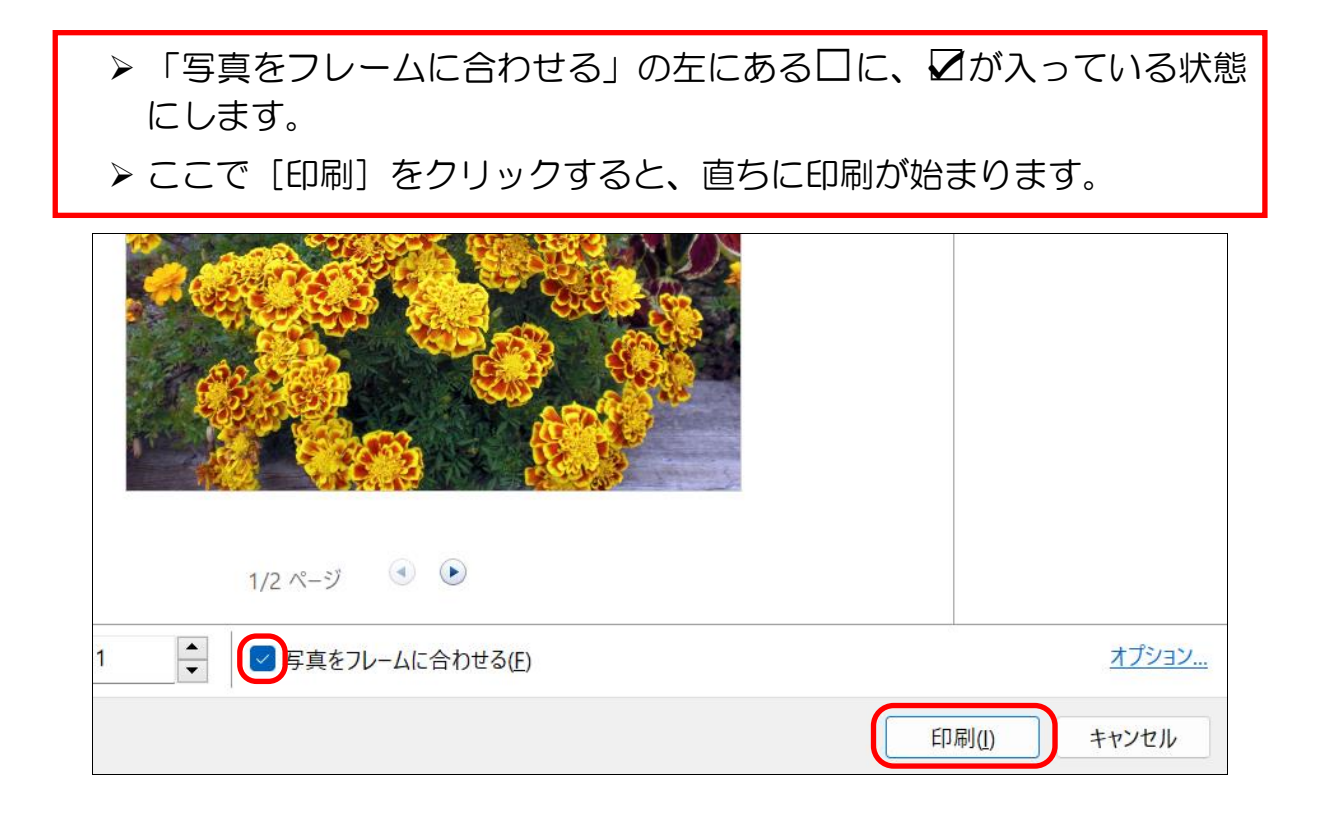

▶ 印刷の実行中は、以下の画面になります。 ※プリンターに写真のデータが送られるとこの画面が消えますので、 正しく印刷されたか確認しましょう。

| ✓ 画像の印刷 お待ちください |            |          |
|-----------------|------------|----------|
|                 | 印刷中: 2 / 2 |          |
|                 | 印刷(        | !) キャンセル |

## ▶ 印刷が完了したら、ピクチャを閉じておきましょう。